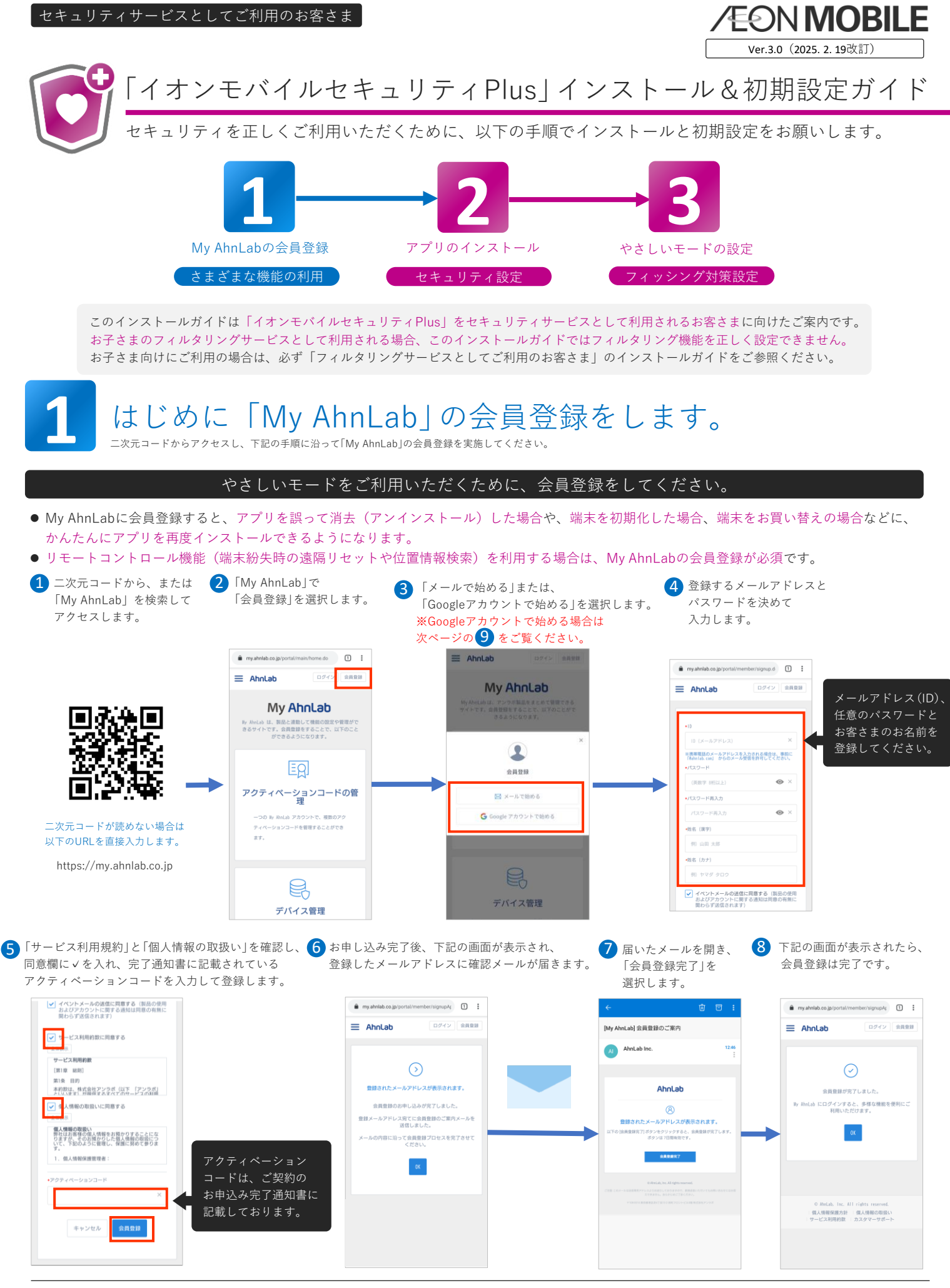

・記載の内容は2025年2月18日現在の内容です。2025年2月18日公開の最新のバージョンでご案内しています。また、将来予告なく変更することがあります。
 ・本書の内容の一部または全部を無断転載、複製、改変などを行うことはできません。
 ・本書に記載されている会社名、商品名は一般に各社の商標または登録商標です。

P.1

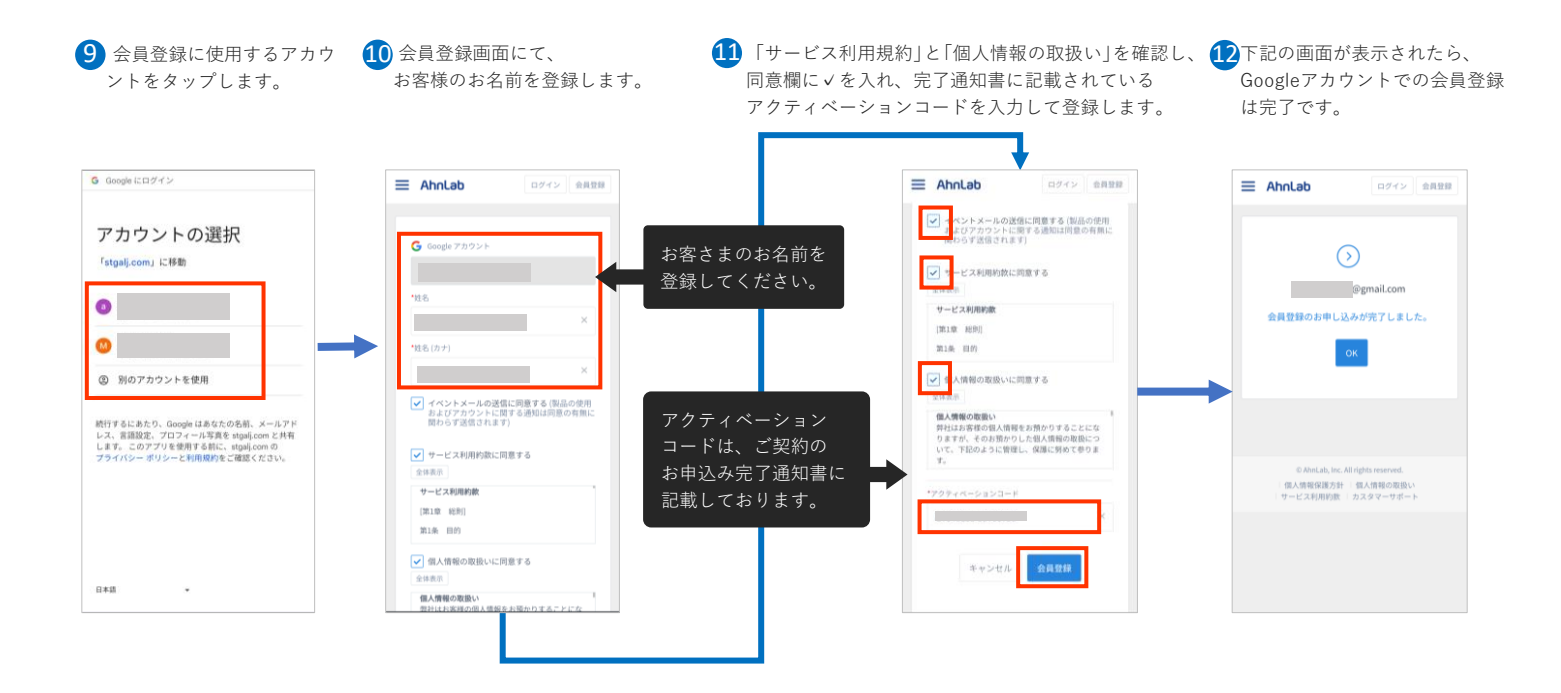

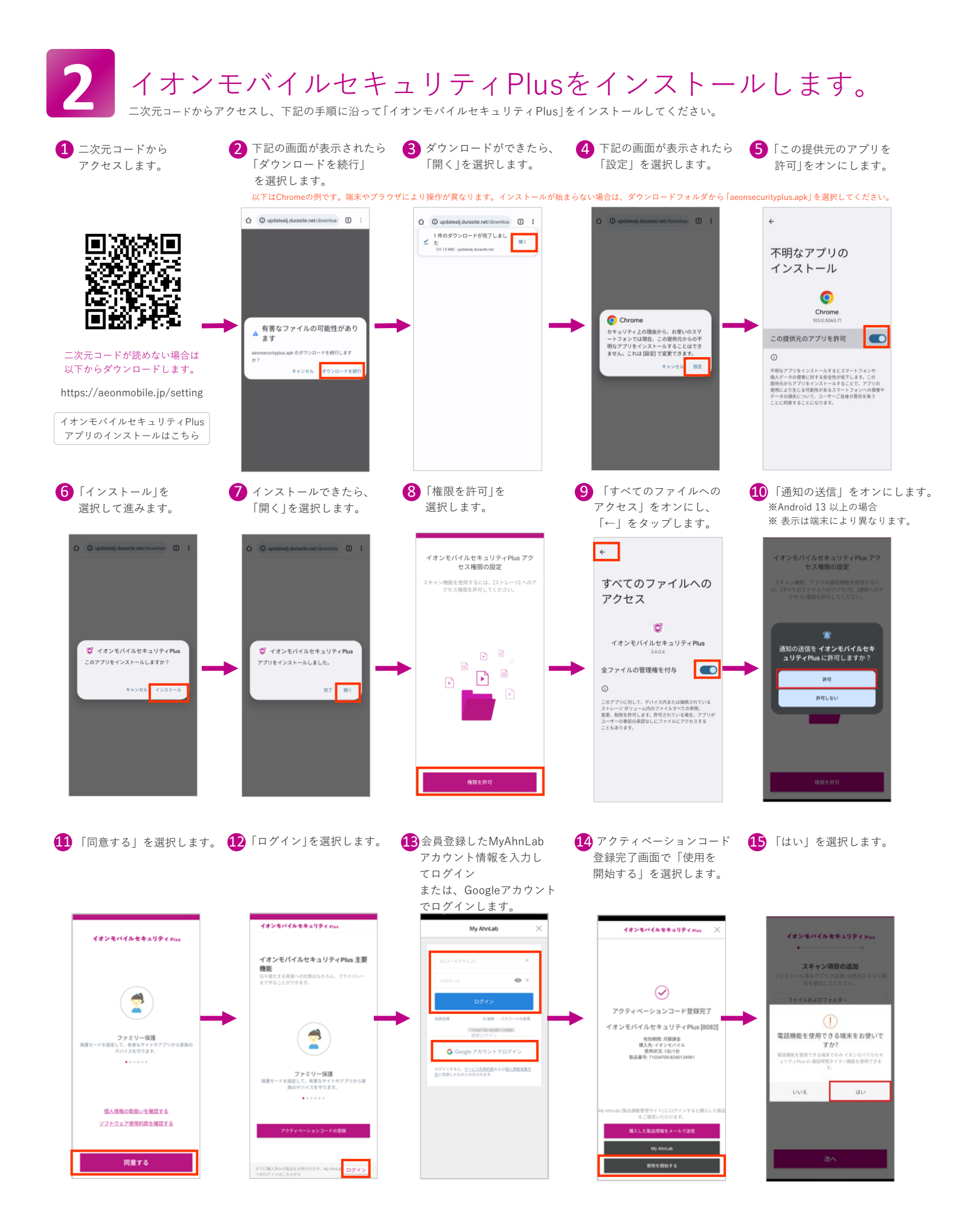

| <ul> <li>16 スキャン項目の追加では、<br/>すべての項目に<br/>✓を入れてください。</li> </ul>                                                                                                    | ● 初回起動時の「脆弱性<br>チェック」を実行します。                                                                                                    | 18 「脆弱性チェック」が<br>実行されます。                                                                                                    | 19 脆弱性チェックが完了し、<br>下記の画面が表示されたら<br>画面をタップします。                                                   | 20「デバイス名」登録ポップアップ<br>が表示されたら「登録」を<br>選択します。 |
|----------------------------------------------------------------------------------------------------|----------------------------------------------------------------------------------------------------|----------------------------------------------------------------------------------------------------|-------------------------------------------------------------------------------------------------|---------------------------------------------|
| <b>イオンモイルセキュリティ nue ノスキンロ(日の道加</b><br>・・・・・・・・・・・・・・・・・・・・・・・・                                                                                                    | イオンモバイルセキュリティ Piene<br>・<br>・<br>・<br>・<br>・<br>・<br>・<br>・<br>・<br>・<br>・<br>・<br>・                                                                                                    | ◆ 熱發性チェック 1 1 < | ● 新たに検知された脆弱性はありません。<br>スキャン第:29番<br>所置時他:00024                                                 |                                             |
| ★  4. (1) 任意のデバイス名を入力し、<br>「保存」をタップします。   5. (1) (1) (1) (1) (1) (1) (1) (1) (1) (1)                                                                                                    | ★ X行 X行 スタップしま: C デバイス名の保存が完了したら「←」をタップしま: C デバイス名 F デバイス名 F デバイス名 F デバイス名 F デバイス名 F デバイス名 F デバイス名 F デバイス名 F デバイス名 F デバイス名 F デバイス名 F デバイス名 F デバイス名 F デバイス名 F デバイス名 F デバイス F デバイス F デバイス F デバイス F デバイス F デバイス F デバイス F デバイス F デバイス F デバイス F デバイス F デバイス F デバイス F デバイス F デバイス F デバイス F デバイス F デバイス F デバイス F デバイス F デバイス F デバイス F デバイス F デバイス F デバイス F デバイス F デバイス F デバイス F ディー F ディー F ディー </td <td>23 ホーム画面が表示された<br/>インストールは完了です。<br/>■ 1#&gt;************************************</td> <td>ό</td> <td>( <sup>1</sup> <sup>1</sup><br/>ファミリー保護</td> | 23 ホーム画面が表示された<br>インストールは完了です。<br>■ 1#>************************************                                                                                                    | ό                                                                                               | ( <sup>1</sup> <sup>1</sup><br>ファミリー保護      |
| 図     ロ     ロ     ●     ●       5     あ     カ     さ     〇       •     た     な     は     •       ●記     ま     や     ら     □       ●記     ●     わ     -?:     •       ●     わ     -?:     •                                                                                                    | デバイス名を保存しました。                                                                                                    | <u>م</u><br>الم<br>الم<br>الم<br>الم<br>الم<br>الم<br>الم<br>الم                                                                                                    |                                                                                                 |                                             |
| Image: With State State S | <b>デバイス一覧</b><br>( )<br>( )<br>( )<br>( )<br>( )<br>( )<br>( )<br>( )<br>( )<br>( )                                                                                                    | <b>ビサルー</b><br>このとき登録<br>デバイス一覧<br>ライセンスを<br>※「 <b>デバイス名</b>                                                                                                    | した「デバイス名」は My AhnLab の<br>画面にも表示されるため、複数の<br>お持ちの方は端末の識別が容易になりま<br>5 <b>」の登録・編集はアプリ上でのみ可能です</b> | ます。                                         |

以上でセキュリティアプリのインストールは終了です。

フィッシング対策機能を利用する場合は、引き続き「やさしいモード」の設定が必要です。

フィッシング対策機能とは、詐欺の疑いや悪意のあるサイトへの接続を遮断し、お客さまが犯罪の被害にあわれるリスクを低減する機能です。

・記載の内容は2025年2月18日現在の内容です。2025年2月18日公開の最新のパージョンでご案内しています。また、将来予告なく変更することがあります。
 ・本書の内容の一部または全部を無断転載、複製、改変などを行うことはできません。
 ・本書に記載されている会社名、商品名は一般に各社の商標または登録商標です。

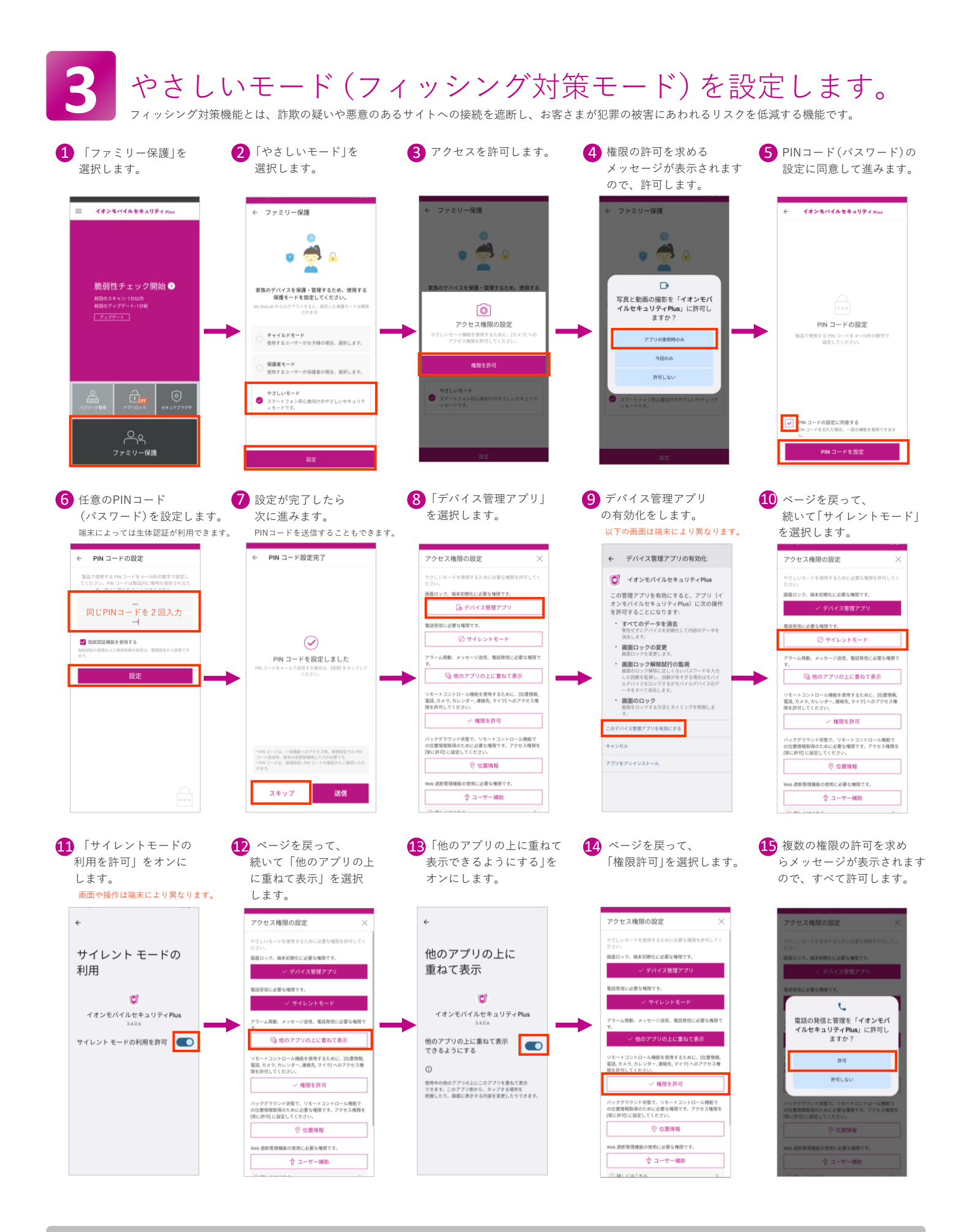

フィッシング対策機能の設定は、次のページに続きます。

・記載の内容は2025年2月18日現在の内容です。2025年2月18日公開の最新のバージョンでご案内しています。また、将来予告なく変更することがあります。
 ・本書の内容の一部または全部を無断転載、複製、改変などを行うことはできません。
 ・本書に記載されている会社名、商品名は一般に各社の商標または登録商標です。

P.5

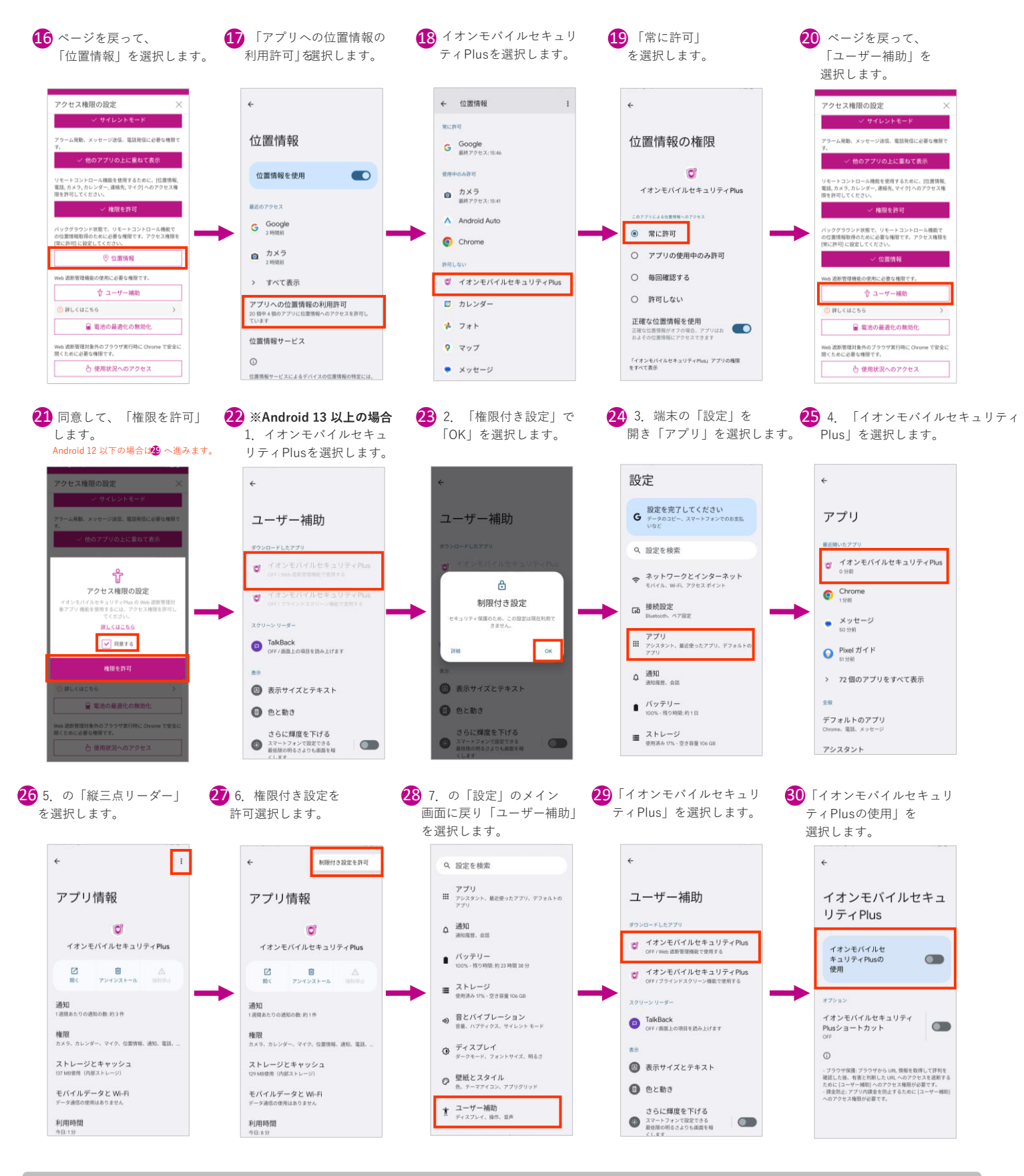

フィッシング対策機能の設定は、次のページに続きます。

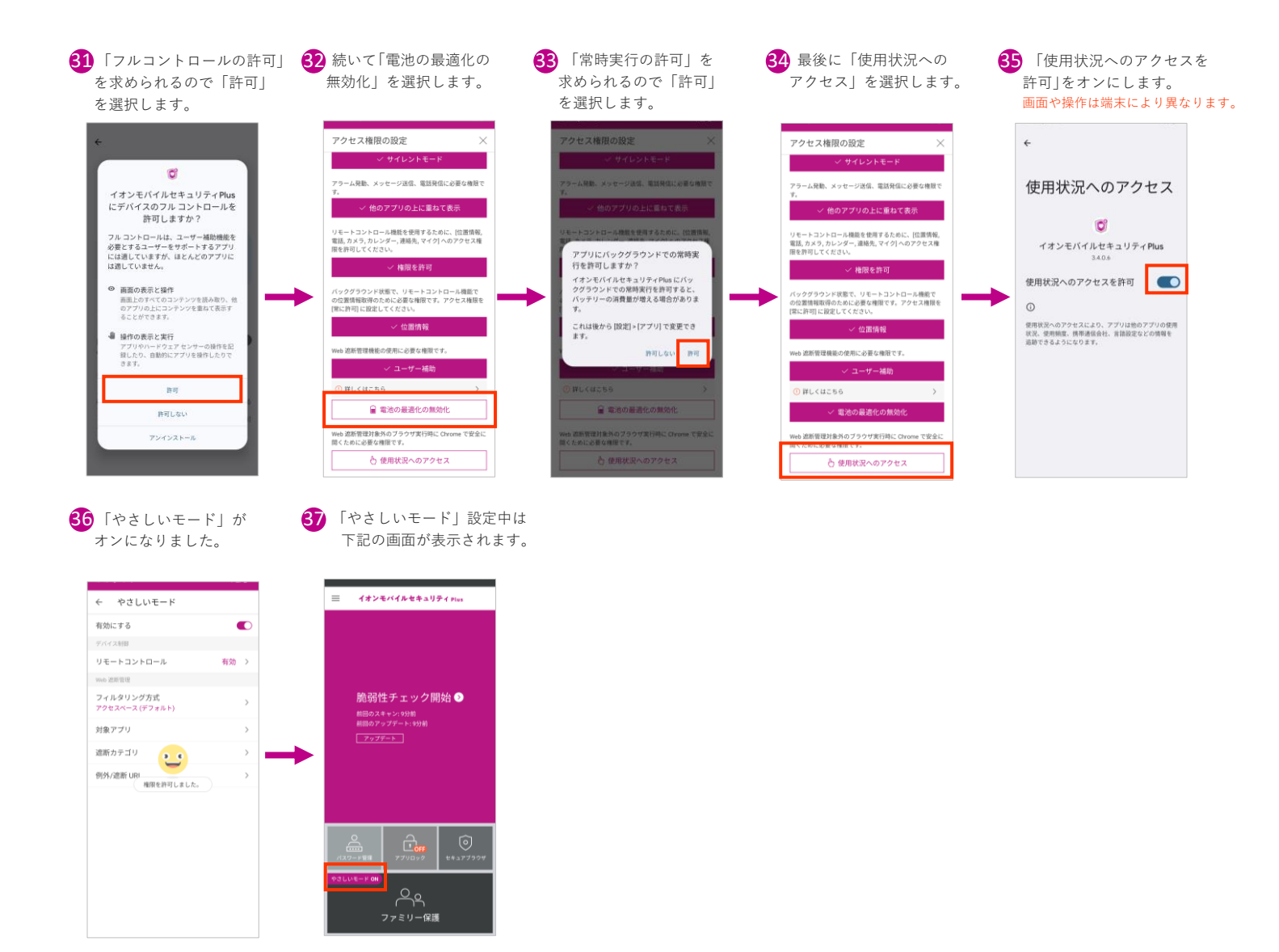

以上でフィッシング対策機能の設定は終了です。

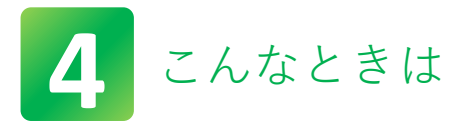

## ご利用の端末の初期化やお買い替えをされたときは(My AhnLabの会員登録が必要です)

本書の手順に沿って設定を進めていただくと、途中で現在利用しているアクティベーションコードを変更して登録を進められます。

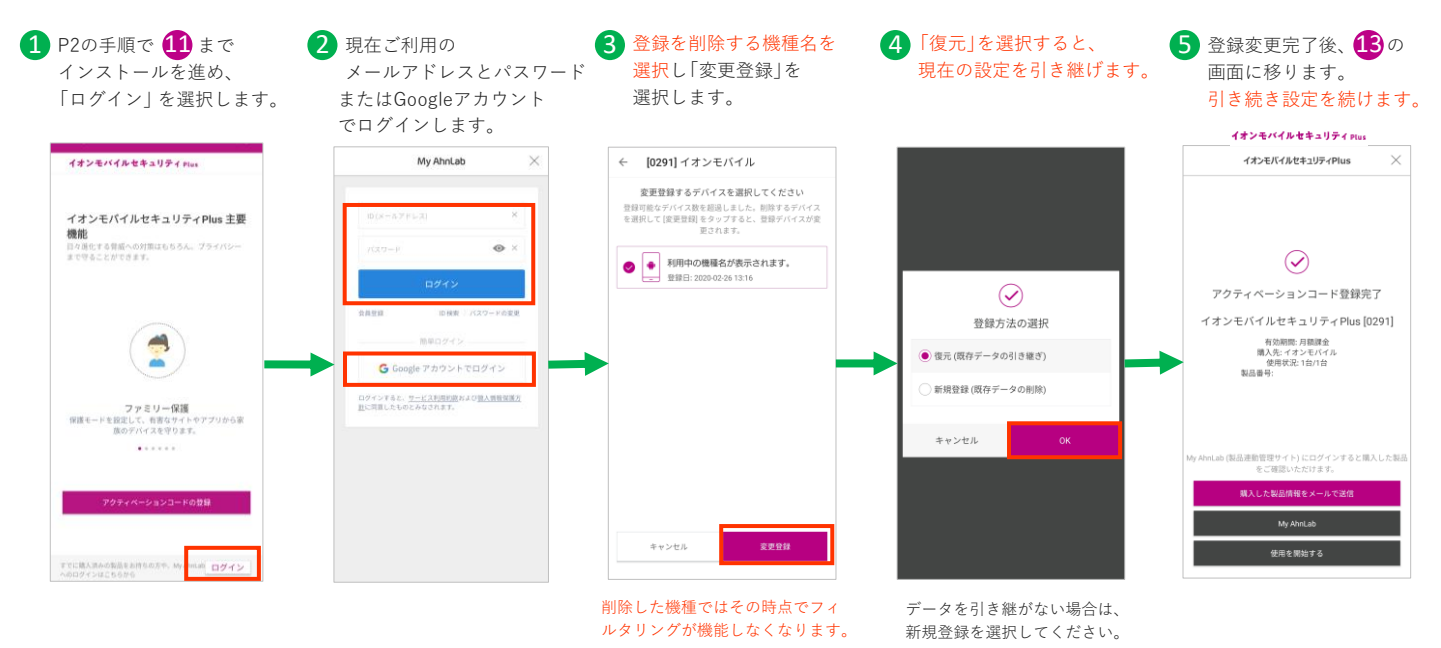

2台目以降の端末を追加で登録されたいとき

2台目以降で「イオンモバイルセキュリティPlus」を契約いただくと、現在利用している「My AhnLab」のIDを利用して追加登録できます。

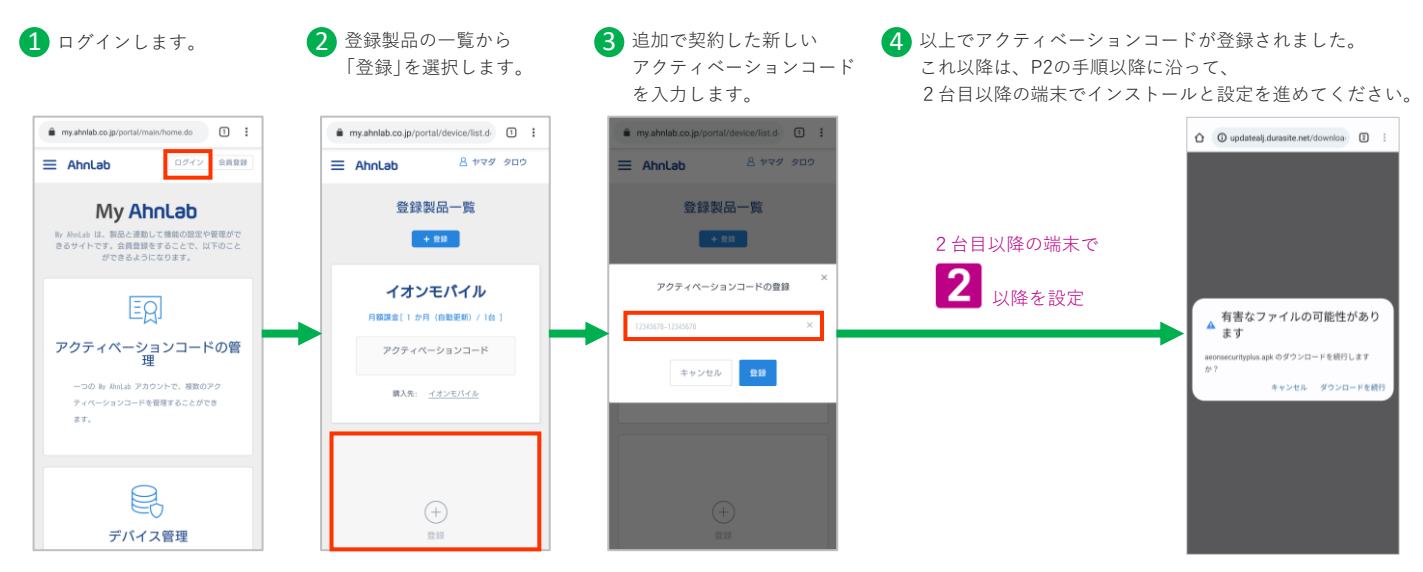

## パスワードやメールアドレスを忘れたとき

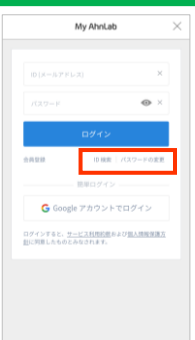

- 「My AhnLab」のログイン画面から パスワードを変更できます。
   ※ パスワードの変更には、登録された メールアドレスが必要です。
- メールアドレスを忘れたときは、
   「ID検索」で利用中のアクティベーション から検索が可能です。
- アクティペーションコードは、ご契約の お申込み完了通知書に記載しています。
   ※お客さま専用マイページでも過去2年 分の完了通知書がご確認いただけます。

| 🛆 🔒 aeonmobile.jp | 2            | : |
|-------------------|--------------|---|
| /EON MOBILE       |              | × |
| ⑨ 料金ブラン           |              | + |
| 3 端末情報            |              | + |
| ◎ イオンモバイルについて     |              | + |
| □□ ご契約の流れ         |              | + |
| □ 店舗一覧            |              | + |
| ₽ サポート            |              | - |
| ご利用中の方            |              |   |
| ご契約をご検討の方         |              |   |
| お問い合わせ            |              |   |
| サービス設定方法          |              |   |
| ▶ よくある質問          | ▶ 動作確認端未一覧   |   |
| ▶ オブション           | ▶ 法人のお客様はこちら |   |
| * キャンペーン          | ▶ マイページ      |   |
|                   |              |   |
|                   |              |   |

- 最新のインストールガイドや詳しいご利用方法について
  - イオンモバイル公式ホームページの トップページから「サポート」▶
     「サービス設定方法」にて確認できます。
     ※ スマートフォンからご覧の場合は、 メニューを開いて選択してください。
  - 下記の二次元コードでもアクセスできます。 (https://aeonmobile.jp/setting/)

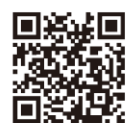